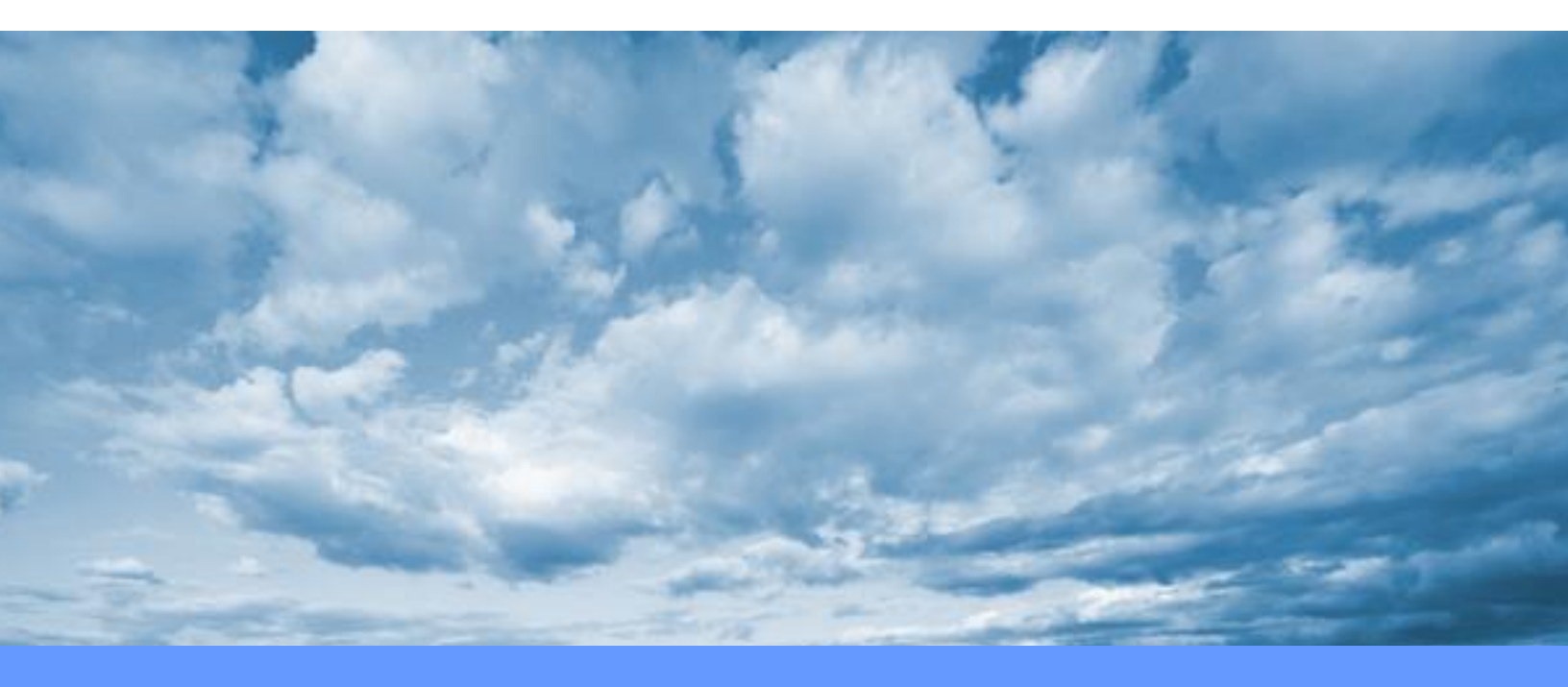

# **User Guide**

Salesforce's Service App

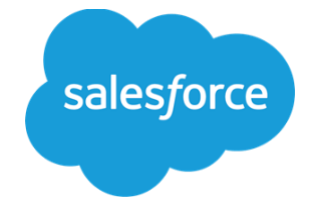

## Table of Contents

| IN | TROD       | UCTION                                         | 3 |
|----|------------|------------------------------------------------|---|
| 1  | INT        |                                                | 4 |
|    | 0.00       |                                                | _ |
| 2  | CRE        | EATING NEW RECORDS IN SALESFORCE'S SERVICE APP | 5 |
|    | 2.1        | HOW TO CREATE AN ACCOUNT                       | 5 |
|    | 2.2        | HOW TO CREATE A CONTACT                        | 6 |
|    | <u></u>    |                                                | 7 |
|    | 2.3        | NOW TO CREATE A CASE                           | 1 |
|    | 2.3<br>2.4 | HOW TO CREATE A CASE                           | 8 |

## Introduction

This document is divided into the following chapters:

- Chapter 1, "Intended Audience", describes the intended users of this document.
- Chapter 2, "Creating New Records in Salesforce's Service App", gives an overview of how to create new records in a specific Salesforce App (Service App).

## **1 Intended Audience**

This guide is intended for users who are familiar with Salesforce but maybe not as familiar with its Service App.

• Users: Those who need to learn how to create new Service App records. This guide assumes that you are a high-school graduate from the US or you speak English as a foreign language.

# 2 Creating New Records in Salesforce's Service App

## 2.1 How to Create an Account

An account is an organization, company, or consumer that you want to track—for example, a customer, partner, or competitor.

1. Click on the drop-down next to the **Accounts** tab in the top navigation bar and select **New Account**.

|                                     |                                               |      |         |            |          |         |           | All 🔻  | Q S    |  |
|-------------------------------------|-----------------------------------------------|------|---------|------------|----------|---------|-----------|--------|--------|--|
| • • • •<br>• • •                    | Service                                       | Home | Chatter | Accounts 🗙 | Contacts | Cases 🗸 | Reports 🗸 | Dashbo | ards 🗸 |  |
| Quarterly Performance + New Account |                                               |      |         |            |          |         |           |        | 71:14  |  |
| CLOS                                | CLOSED €3,135,000 OPEN (>70%) €665,000 GOAL × |      |         |            |          |         |           |        |        |  |

2. In the **New Account** dialog, enter all required fields.

|                        | New A | Account       |
|------------------------|-------|---------------|
| count Information      |       |               |
| Account Owner          |       | Rating        |
|                        |       | None *        |
| Account Name           |       | Phone         |
| New SalesForce Account |       |               |
| Parent Account         |       | Fax           |
| Search Accounts        | Q     |               |
| Account Number         | ۲     | Website       |
| Account Site           |       | Ticker Symbol |
| Туре                   |       | Ownership     |
| None                   | •     | None *        |
| Industry               |       | Employees     |
| None                   | •     |               |
| Annual Revenue         |       | SIC Code      |
|                        |       |               |

3. Click **Save** at the bottom of the window.

| Cancel Save & New Save |
|------------------------|
|------------------------|

4. This green banner displays after your Account is created.

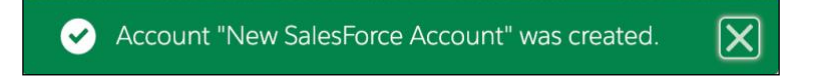

#### 2.2 How to Create a Contact

Contacts are the individuals associated with your accounts.

1. Click on the drop-down next to the **Contacts** tab from the top navigation bar and select **New Contact.** 

|        |                                             |      |          |          |        |            |        |            |        | All 🔻     | Q Se                                |
|--------|---------------------------------------------|------|----------|----------|--------|------------|--------|------------|--------|-----------|-------------------------------------|
| ***    | Service                                     | Home | Chatter  | Accounts | $\sim$ | Contacts 🗸 | Cases  | ✓ Reports  | $\sim$ | Dashboard | 5 ~                                 |
| 115-11 | ( ////                                      |      | 11111:17 | Julit    |        | 917        |        | III I I NY | 11111  | 1111111   | $\mathcal{I}\mathcal{I}\mathcal{N}$ |
| Qua    | Quarterly Performance                       |      |          |          |        | + New Co   | ontact |            |        |           |                                     |
| CLOS   | CLOSED €3,135,000 OPEN (>70%) €665,000 GOAL |      |          |          |        |            |        |            |        |           |                                     |

2. In the **New Contact** dialog, enter all required fields.

|                    | New Co | ontact      |
|--------------------|--------|-------------|
| ontact Information |        |             |
| Contact Owner      |        | Phone       |
|                    |        |             |
| *Name              |        | Home Phone  |
| Salutation         |        |             |
| None               | •      |             |
| First Name         |        |             |
|                    |        |             |
| * Last Name        |        |             |
| Contact Last Name  |        |             |
| Account Name       |        | Mobile      |
| Search Accounts    | Q      |             |
| Title              |        | Other Phone |
|                    |        |             |
| Department         |        | Fax         |
|                    |        |             |
| Birthdate          |        | Email       |
|                    | 苗      |             |
| Reports To         |        | Assistant   |
| Search Contacts    | Q      |             |
| Lead Source        |        | Asst. Phone |
| None               | •      |             |

3. Click **Save** at the bottom of the window.

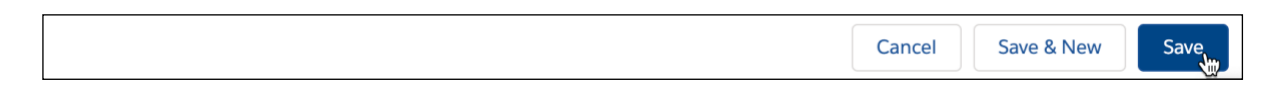

4. This green banner displays after your **Contact** is created.

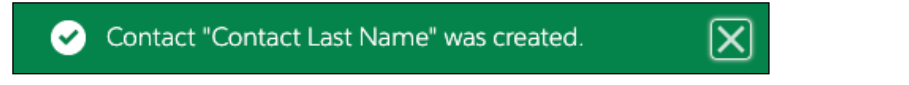

### 2.3 How to Create a Case

A case is a detailed description of a customer's feedback, problem, or question. Cases are used to track and solve customer issues.

Click on the drop-down next to the Cases tab in the top navigation menu and select New Case.

|                   | -                     |                |               |          |          |        |          |        |       |         |   | All | •   | Q    | Sei    |
|-------------------|-----------------------|----------------|---------------|----------|----------|--------|----------|--------|-------|---------|---|-----|-----|------|--------|
|                   | * * *                 | Service        | Home          | Chatter  | Accounts | $\sim$ | Contacts | $\sim$ | Cases | Reports | ¥ | Das | hbo | ards | $\sim$ |
| Y                 | 5-11                  | ( [ ] ] ] ;= \ |               | 11111.17 | JIIIIiIC | 1      | 115-717  | - []   | + Ne  | w Case  |   | ШĿ  | 17  |      | UTAX's |
| G                 | Quarterly Performance |                |               |          |          |        |          |        | _     |         |   |     |     |      |        |
| $\langle \rangle$ | CLOSE                 | ED €3,135,00   | <b>00</b> OPE | N (>70%) | €665,000 | G      | OAL 💉    |        |       |         |   |     |     |      |        |

2. In the **New Case** dialog, enter all required fields. Note the available **Status** and **Case Origin** selections in the red boxes.

|                                 | New Case        |                                 | New Case                |   |
|---------------------------------|-----------------|---------------------------------|-------------------------|---|
| Case Information                |                 | Case Information                |                         |   |
| Case Owner                      | * Status<br>New | Case Owner                      | *Status<br>New          | Ŧ |
| Case Number                     | None<br>V New   | Case Number                     | Priority<br>Medium      | • |
| Contact Name                    | Working         | Contact Name                    | * Case Origin           |   |
| Search Contacts                 | Q. Escalated    | Search Contacts                 | None                    | - |
| Account Name<br>Search Accounts | ٩               | Account Name<br>Search Accounts | ✓ -None-<br>O,<br>Phone |   |
| Туре                            |                 | Type                            | Email                   |   |
| None<br>Case Reason             | ¥               | Case Reason                     | Web                     |   |

 Click Save at the bottom of the window. Note that you can select the Send notification email to contact in the red box.

| Send notification email to contact | Cancel | Save & New | Save |
|------------------------------------|--------|------------|------|
|                                    |        |            | 200  |

4. This green banner displays after your Case is created.

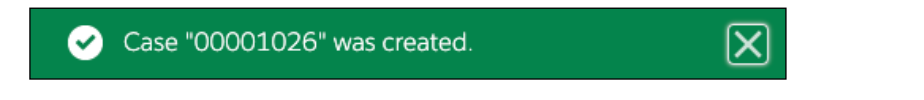

#### 2.4 How to Create a Chatter Post

A Chatter Post is a comment in a Chatter feed.

1. Click on the **Chatter** tab from the top navigation menu.

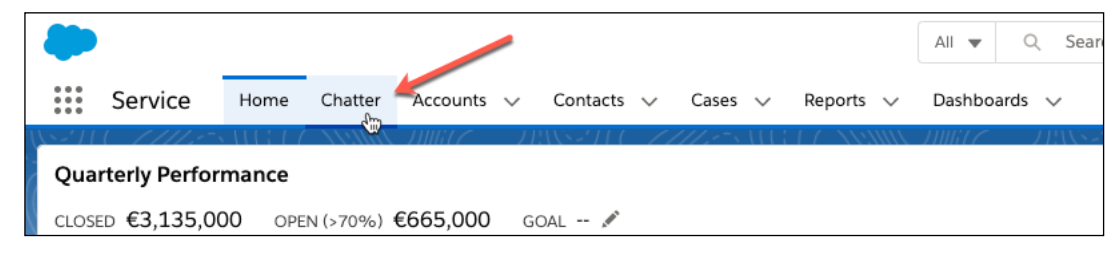

2. Select **Post** from the Chatter menu.

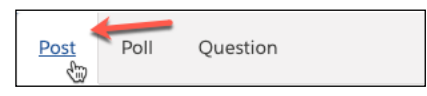

3. Click in the Share an update... field to activate the post editor.

| <u>Post</u> | Poll            | Question |  |  |  |  |  |
|-------------|-----------------|----------|--|--|--|--|--|
|             |                 |          |  |  |  |  |  |
|             | Share an update |          |  |  |  |  |  |

4. Type in your post text. Note the formatting options in the red box.

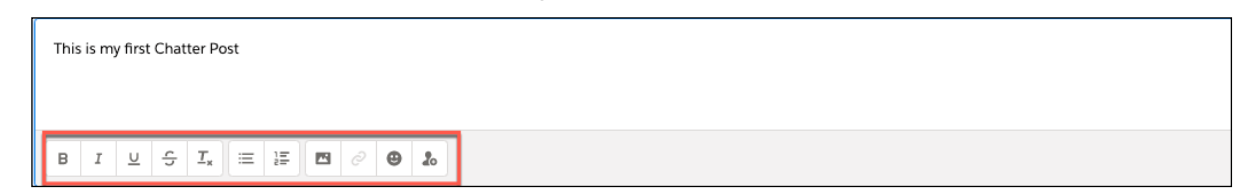

5. Click on **Share** at the bottom of the post editor. Note the option to attach a file in the red box.

| To My Followers |       |       |
|-----------------|-------|-------|
| Ø               | Saved | Share |
|                 |       |       |

6. Your **Post** displays in the Chatter feed.

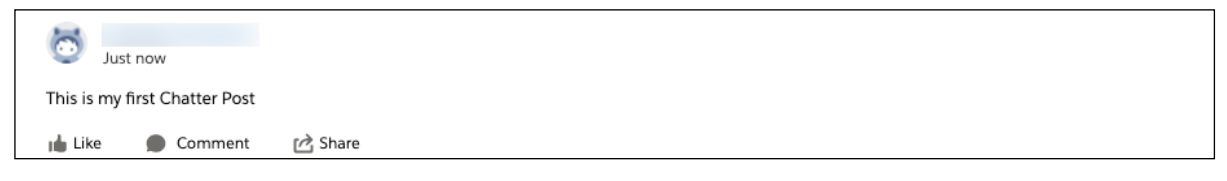